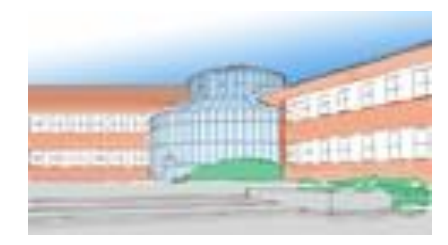

# Anleitung zur Online-Recherche in *"LITTERA web.OPAC*"

Stand 05/2020 - N. Gröber/D. Preißer

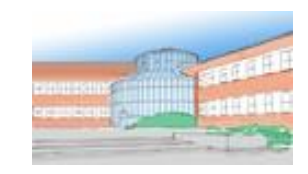

# Einfache Suche - Stichwortsuche

| Alle Kate<br>Bücher                    | gorien Ekriache S<br>Suche in                         | Suche       Erweitents Suche       Neu eingetroffen       Stöbern       Meine Ausleihen       Meine Reservierungen       Meine Listen         n allen Kategorien       Alle Titel       Sortlert nach<br>Relevanz, Systematik,<br>Haupteintrag, Haupttittel<br>Ändern       Sortlert nach<br>Relevanz, Systematik,<br>Haupteintrag, Haupttittel                                                                                                    |  |  |  |  |  |  |  |  |  |  |
|----------------------------------------|-------------------------------------------------------|----------------------------------------------------------------------------------------------------|--|--|--|--|--|--|--|--|--|--|
| Karten<br>Sonstig<br>Zeitsch<br>Spiele | Alle Kategorien<br>Bücher<br>Overheadfolien<br>Karten | Einfache Suche       Erweiterte Suche       Neu eingetroffen       Stöbern       Meine Ausleihen       Meine         Suche in allen Kategorien       Alle Titel       Sortiert nach Relevanz, Sy Haupteintrag, Andern       Gibt man das Stichwort "Hobby" in die Suche ein, erhält man Medien, die mit dem Such-/Stichwort im Titel oder in den Schlagwörtern katalogisiert sind         Alle zu Liste hinzufügen       1 - 2         Buch       Der Hobbytischler : Technik der Holzarbeit         Duncan Andrew 1995 |  |  |  |  |  |  |  |  |  |  |
| Audio                                  | Sonstiges                                             | Reservieren Zz, Hob                                                                                                    |  |  |  |  |  |  |  |  |  |  |
| CD RO                                  | Zeitschriften                                         | Buch Die beliebtesten Rezepte - Gemüse : Jedes Rezept mit Foto! Mit Doppelklick auf einen Titel erhält man genauere                                                                                                    |  |  |  |  |  |  |  |  |  |  |
| DVDs                                   | Spiele                                                | Info zu Regalstandort (Systematik / Sachgruppe)                                                                                                    |  |  |  |  |  |  |  |  |  |  |
|                                        | Videos                                                | Wo die Sachgruppen stehen, kann man auf dem Turmplan an der Info-Säule erfahren                                                                                                    |  |  |  |  |  |  |  |  |  |  |
|                                        | Audio CDs<br>CD ROMs                                  | <ul> <li>Die Titel sind innerhalb der Sachgruppe alphabetisch<br/>geordnet (Signatur)</li> </ul>                                                                                                    |  |  |  |  |  |  |  |  |  |  |

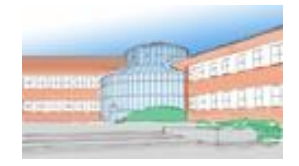

## Einfache Suche - Stichwortsuche

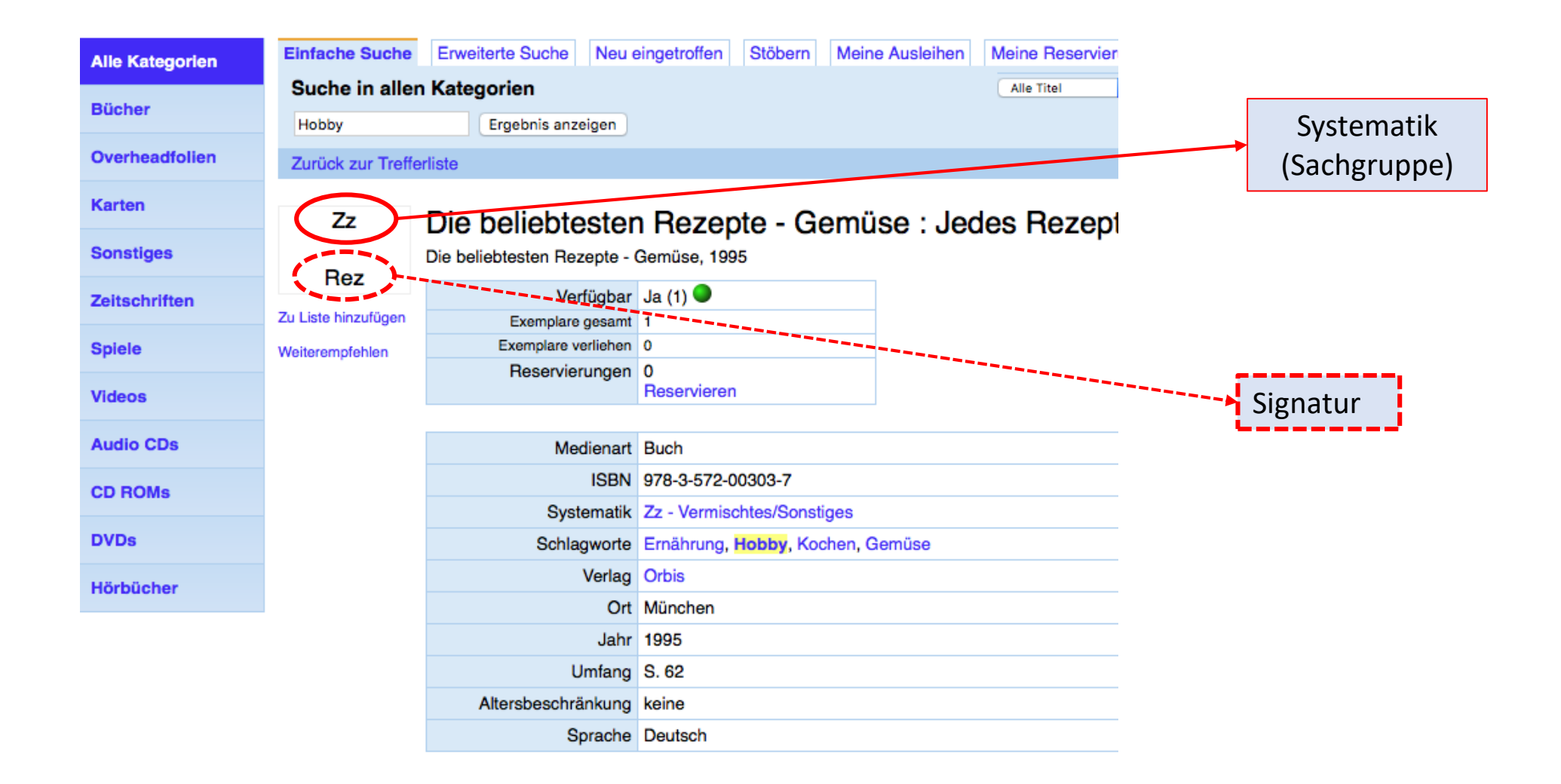

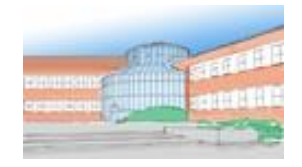

## **Erweiterte Suche - Verfasser**

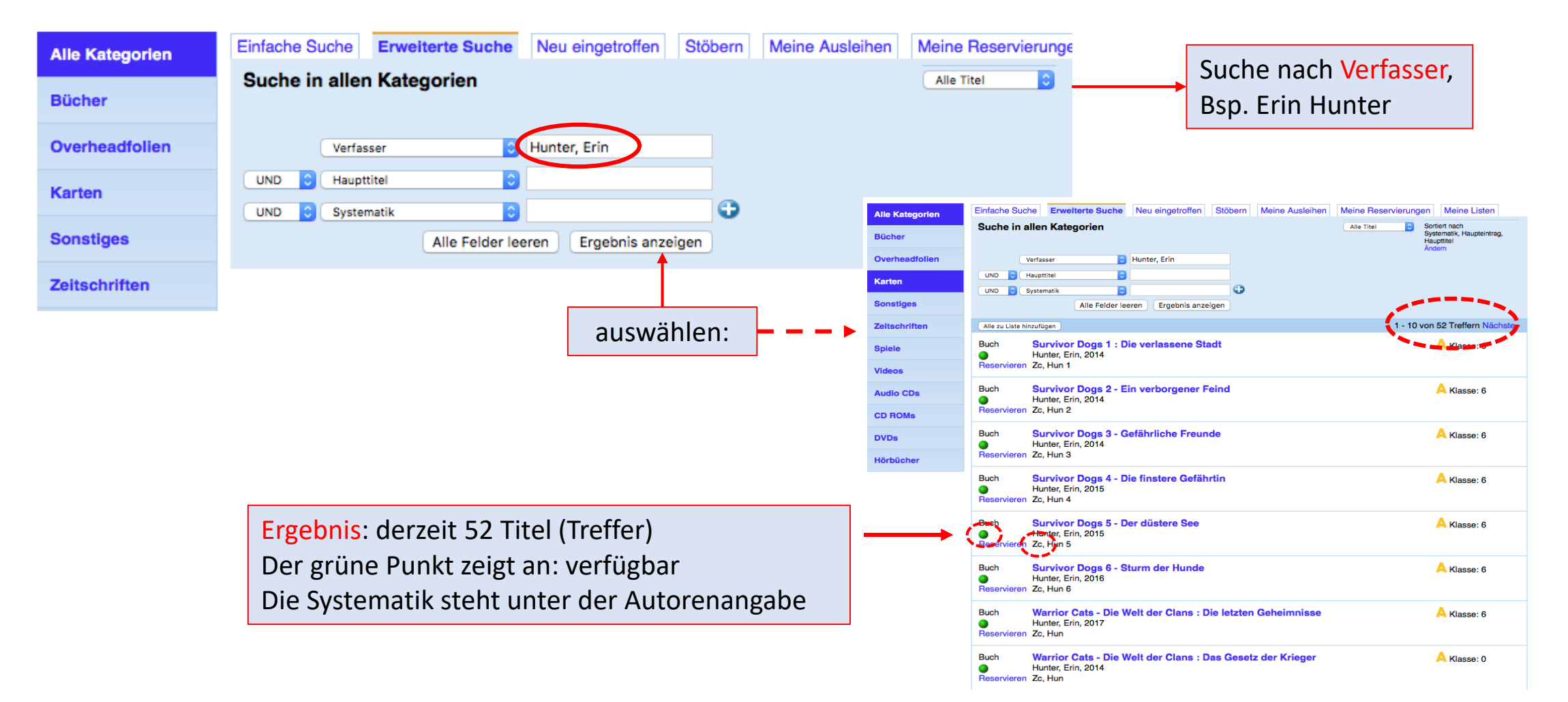

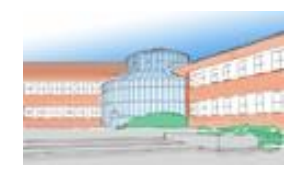

## Erweiterte Suche – Titel (Haupttitel)

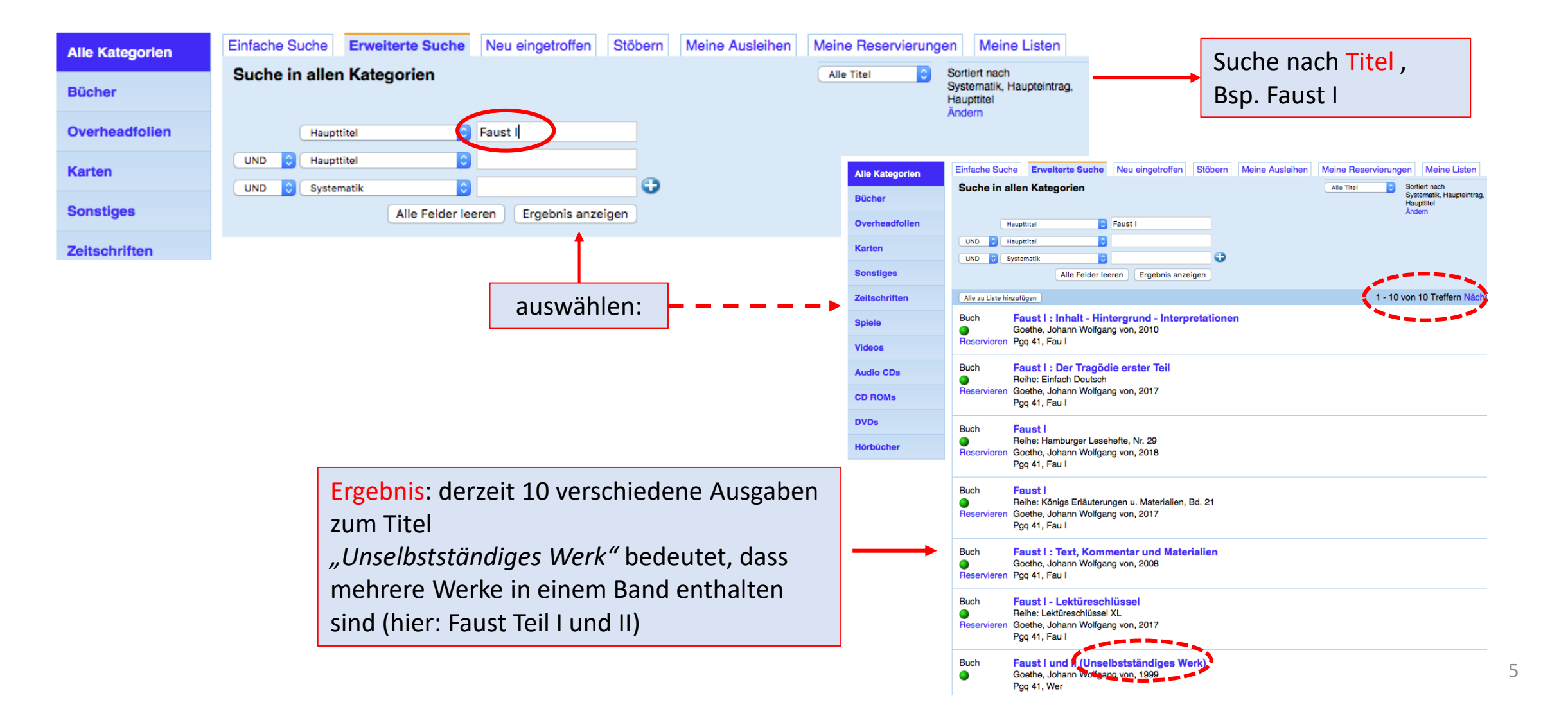

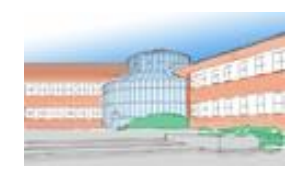

## Erweiterte Suche – Schlagwort

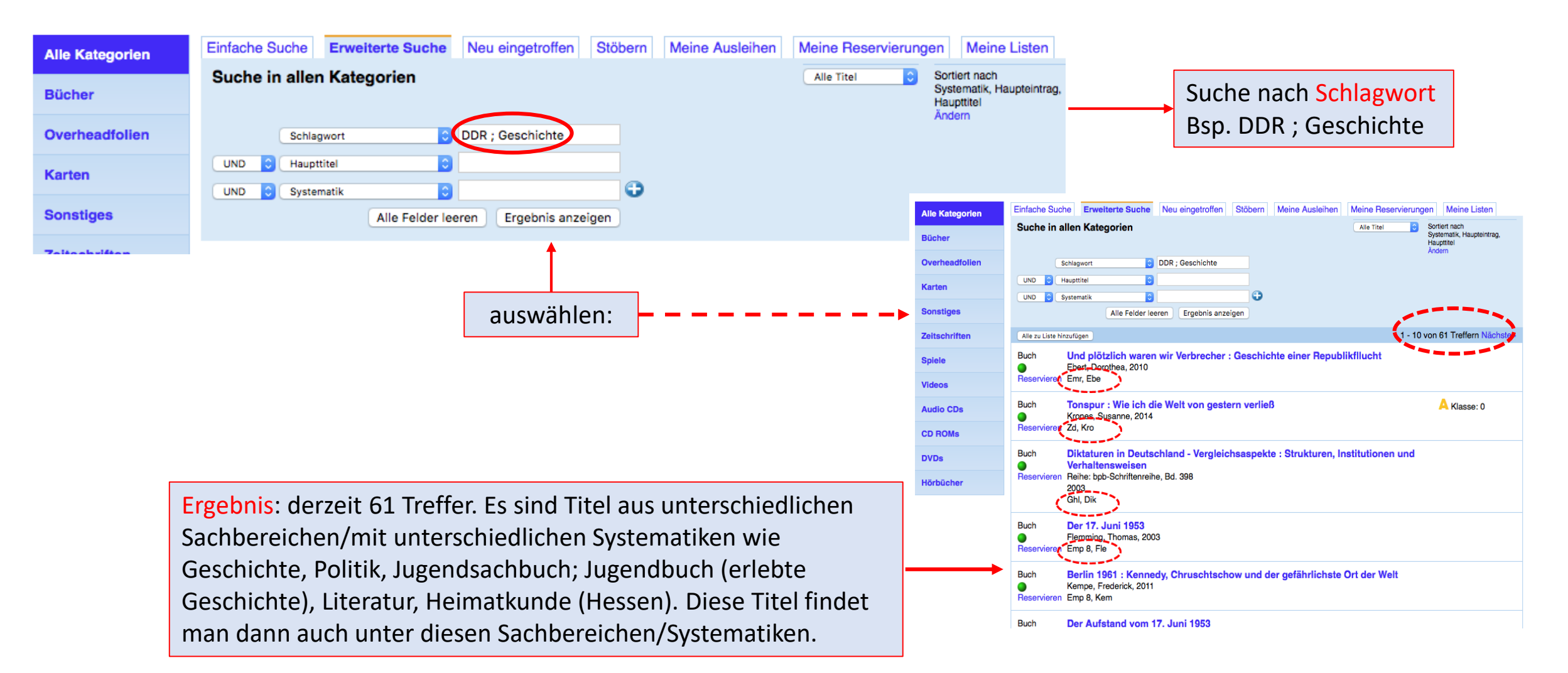

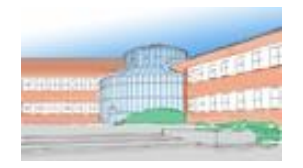

## Erweiterte Suche – Schlagwort

- Bist du mit den angezeigten Titeln als Suchergebnis nicht zufrieden, probiere eine neue Suche mit anderen, ähnlichen Schlagwörtern.
- Mit den anderen Kategorien des Katalogs kann man in gleicher Weise suchen.
- Verknüpft man z. B. die Kategorie "Schlagwort" mit "Jahr" werden die entsprechenden Titel herausgefiltert (nur Medien zum Thema DDR-Geschichte aus dem Jahr 2019).

### Anmelden im System – nur erforderlich, wenn man reservieren möchte

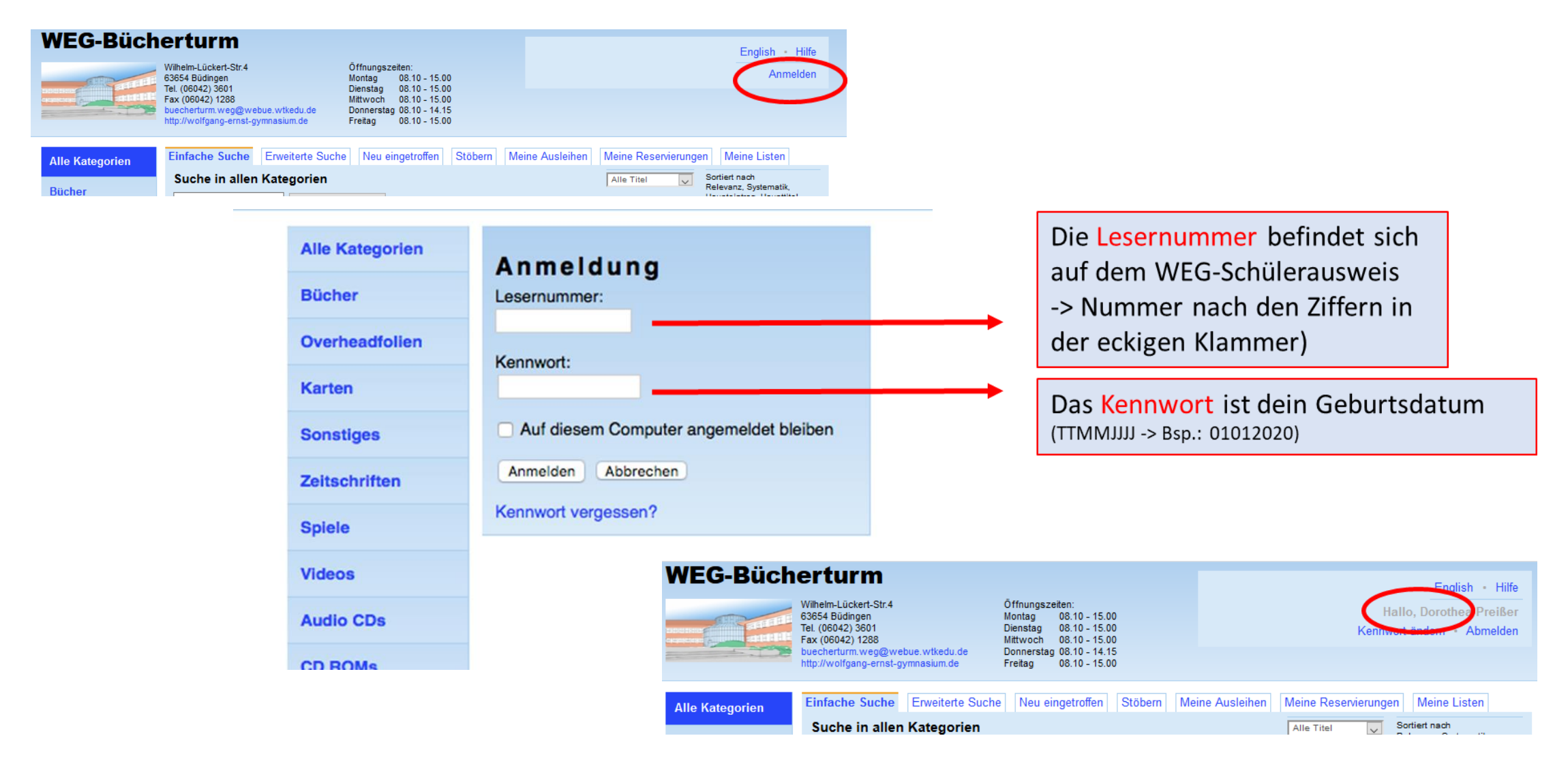

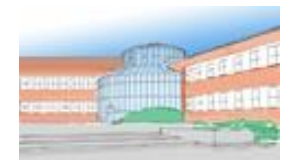

Sp Vid

#### - und reservieren

| Alle Kategorien | Einfache Su       | che Erweiterte Suche                                               | Neu eingetroffen Stöbern Meine Ausleihen Mein                | e Reservierungen Meine Listen                                                      |  |  |  |  |
|-----------------|-------------------|--------------------------------------------------------------------|--------------------------------------------------------------|------------------------------------------------------------------------------------|--|--|--|--|
| Bücher          | Suche in a        | Allen Kategorien<br>Ergebnis a                                     | Zeigen                                                       | Titel Sortiert nach<br>Relevanz, Systematik,<br>Haupteintrag, Haupttitel<br>Ändern |  |  |  |  |
| Overheadfolien  | Alle zu Liste hir | nzufügen                                                           |                                                              | 1 - 2 von 2 Treffern                                                               |  |  |  |  |
| Karten          | Buch              | Der Hobbytischler : Technik der Holzarbeit<br>Duncan, Andrew, 1995 |                                                              |                                                                                    |  |  |  |  |
| Sonstiges       | Reservieren       | z, Hob                                                             |                                                              |                                                                                    |  |  |  |  |
| Zeitschriften   | Buch              | Die beliebtesten F                                                 | ezepte - Gemüse : Jedes Rezept mit Foto!                     |                                                                                    |  |  |  |  |
| Spiele          | Reservieren       | Zz, Rez                                                            |                                                              |                                                                                    |  |  |  |  |
| Videos          |                   | Alle Kategorien                                                    | Reservierung bestätigen                                      |                                                                                    |  |  |  |  |
|                 |                   | Bücher                                                             | Buch                                                         |                                                                                    |  |  |  |  |
|                 |                   | Overheadfolien                                                     | Duncan, Andrew - Der Hobbytischler<br>Technik der Holzarbeit |                                                                                    |  |  |  |  |
|                 |                   | Karten                                                             | Von Ihnen derzeit reservierte Titel: 1                       |                                                                                    |  |  |  |  |
|                 |                   | Sonstiges                                                          | Maximal erlaubte Anzahl an Reservierungen: unbegrenz         | zt                                                                                 |  |  |  |  |
|                 |                   | Zeitschriften                                                      | Reservierung durchführen Abbrechen                           |                                                                                    |  |  |  |  |

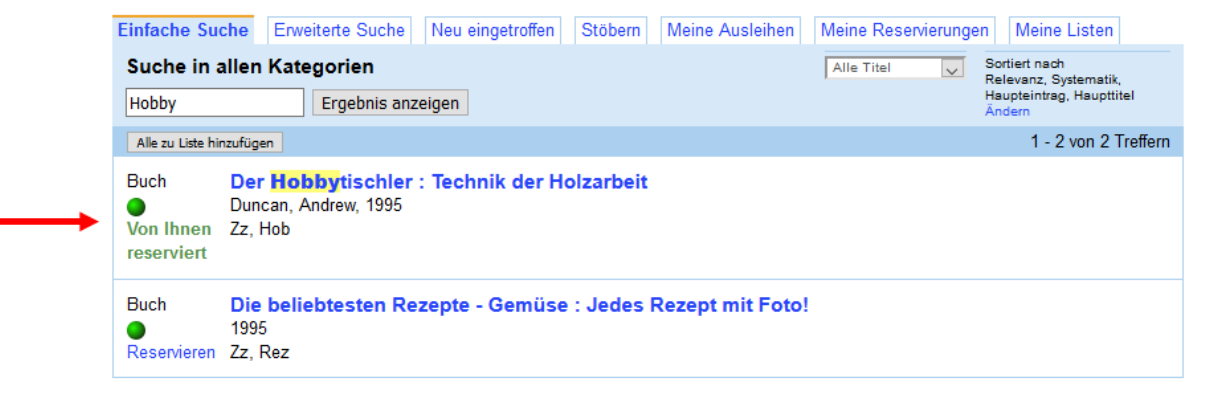

## Abmelden nicht vergessen

| /EG-Büch       | erturm                                                                                                    |                                                                              |                                                                                                    |                  |            |                                                                              | English • Hilfe      |                     |  |  |
|----------------|----------------------------------------------------------------------------------------------------|------------------------------------------------------------------------------|----------------------------------------------------------------------------------------------------|------------------|------------|------------------------------------------------------------------------------|----------------------|---------------------|--|--|
|                | Wilhelm-Lückert-Str.4<br>63654 Büdingen<br>Tel. (06042) 3601<br>Fax (06042) 1288<br>buecherturm.weg@webue<br>http://wolfgang-ernst-gymn | Öffnur<br>Montag<br>Diensta<br>Mittwo<br>wtkedu.de Donne<br>asium.de Freitag | Öffnungszeiten:<br>Montag 08.10 - 15.00<br>Dienstag 08.10 - 15.00<br>Mittwoch 08.10 - 15.00<br>Donnerstag 08.10 - 14.15<br>Freitag 08.10 - 15.00 |                  |            | Hall<br>Kennwor                                                              | >                    |                     |  |  |
| lle Kategorien | Einfache Suche E                                                                                                    | rweiterte Suche Ne                                                           | u eingetroffen Sto                                                                                                    | öbern Meine Ausl | eihen Me   | eine Reservierungen                                                          | Meine Listen         |                     |  |  |
| ücher          | Suche in allen Kategorien     Alle Titel     Sortiert nach<br>Relevanz, Systematik,<br>Haupteintrag, Haupttitel<br>Andern               |                                                                              |                                                                                                    |                  |            |                                                                              |                      |                     |  |  |
| verheadfolien  | Alle zu Liste hinzufügen 1 - 2 von 2 Treffern                                                                                           |                                                                              |                                                                                                    |                  |            |                                                                              |                      |                     |  |  |
| arten          | Buch Der Hobbytischler : Technik der Holzarbeit<br>Duncan, Andrew, 1995<br>Von Ihnen Zz, Hob<br>reserviert                              |                                                                              |                                                                                                    |                  |            |                                                                              |                      |                     |  |  |
| onstiges       |                                                                                                    |                                                                              |                                                                                                    |                  |            |                                                                              |                      |                     |  |  |
|                |                                                                                                    |                                                                              |                                                                                                    |                  |            |                                                                              |                      |                     |  |  |
|                | Alle Kategorien                                                                                                    | Einfache Suche                                                               | Erweiterte Suche                                                                                                    | Neu eingetroffen | Stöbern    | Meine Ausleihen                                                              | Meine Reservierungen | Meine Listen        |  |  |
|                | Bücher                                                                                                    | Suche in allen Kategorien Hobby Ergebnis anzeigen                            |                                                                                                    |                  | Alle Titel | Sortiert nach<br>Relevanz, Systematik,<br>Haupteintrag, Haupttitel<br>Ändern |                      |                     |  |  |
|                | Overheadfolien                                                                                                    | Alle zu Liste hinzufüge                                                      | en                                                                                                    |                  |            |                                                                              |                      | 1 - 2 von 2 Treffer |  |  |
|                | Karten                                                                                                    | Buch Der Hobbytischler : Technik der Holzarbeit<br>Duncan, Andrew, 1995      |                                                                                                    |                  |            |                                                                              |                      |                     |  |  |
|                | Constitute                                                                                                    | Reservieren 77 I                                                             | Hob                                                                                                    |                  |            |                                                                              |                      |                     |  |  |

Der Titel ist nun für dich reserviert und kann im Bücherturm bereit gelegt werden.

Bis zu 5 Titel können gleichzeitig ausgeliehen werden – Ausnahmen möglich.

Vielen Dank für dein Interesse!